## Procedure to Share a folder on your network for Network Share Option in the HEOS App (Mac)

## Set up sharing on the Mac

- 1. Start up System Preferences from the Apple menu.
  - a) Click the "Sharing" icon to open the Sharing preference pane.
  - b) Select the "File Sharing" option.
  - c) Click the "+" icon at the bottom of the Shared Folders list.

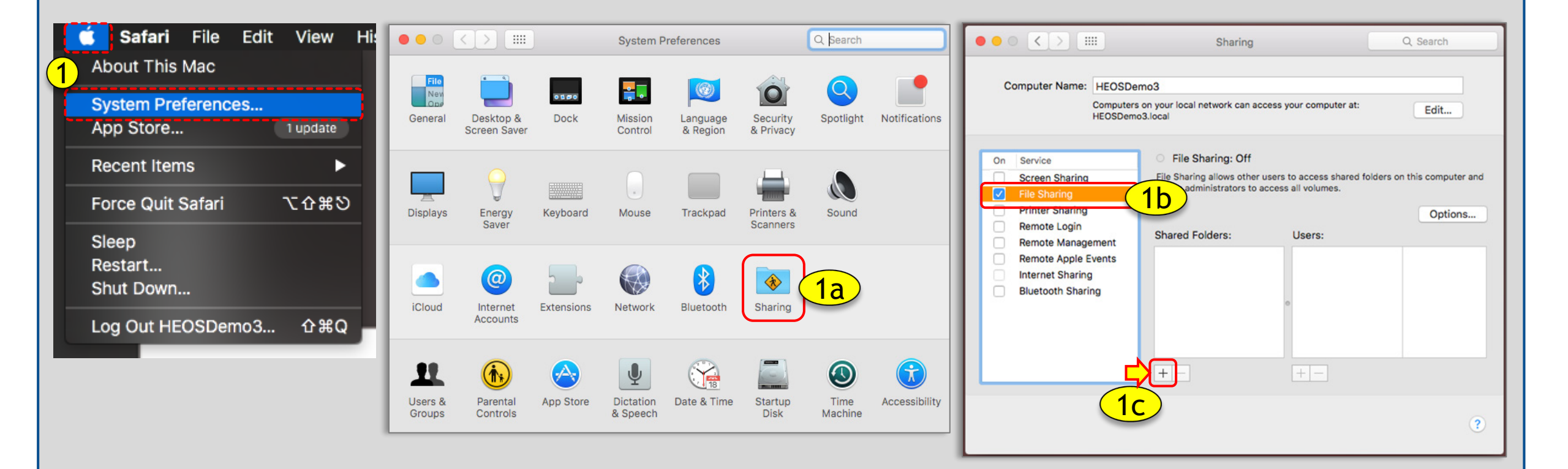

## Procedure to Share a folder on your network for Network Share Option in the HEOS App (Mac)

●●○ < > Ⅲ 2. Locate and select the folder you would like to share. Sharing Q Search a) Click Add Computer Name: HEOSDemo3 click "Options" when the "Sharing" screen appears. b) Computers on your local network can access your computer at: Edit... HEOSDemo3.local Select the "Share files and folders using SMB" box. C) File Sharing: Off Windows Sharing: On On Service Select the "User Account". d) File Sharing allows other users to access shared folders on this computer and Screen Sharing  $\checkmark$ allows administrators to access all volumes. File Sharing Click "Done". e) Printer Sharing <u>'b</u> Options... You will now see "Windows Sharing: On". Remote Login **f**) Shared Folders: Users: Remote Management L HEOSDemo3 Music Read & Write 0 Your folder can now be shared on your network. Remote Apple Events 1 Staff Read Only 0 Internet Sharing Everyone Everyone Read Only 0 Bluetooth Sharing Ô Music Share files and folders using SMB 2L-087\_ste...128\_06.dff Favorites creen Sho...5.12.11 PM 08 - David...D64 2.0).dsf Number of users connected: 1 △ iCloud Drive 8 - Pink Flo...Damage.flac Share files and folders using AFP Applications 9 - Pink Flo...Eclipse.flac 10 - Take It Back.flac + -+ -Desktop File Sharing: Off track-01-0...-96000.wav Documents Windows File Sharing: Downloads Sharing files with some Windows computers requires storing Devices the user's account password on this computer in a less secure manner. When you enable Windows sharing for a user account, Remote Disc you must enter the password for that account. FLASH DRIVE \* On Account Tags 2d Red Orange Yellow Green 2a Cancel Add ? Done

## To find out your IP address:

- 1. Select "Network" from "System Preferences".
- 2. Select your active connection.
  - a) You can find the IP address under "Status: Connected".

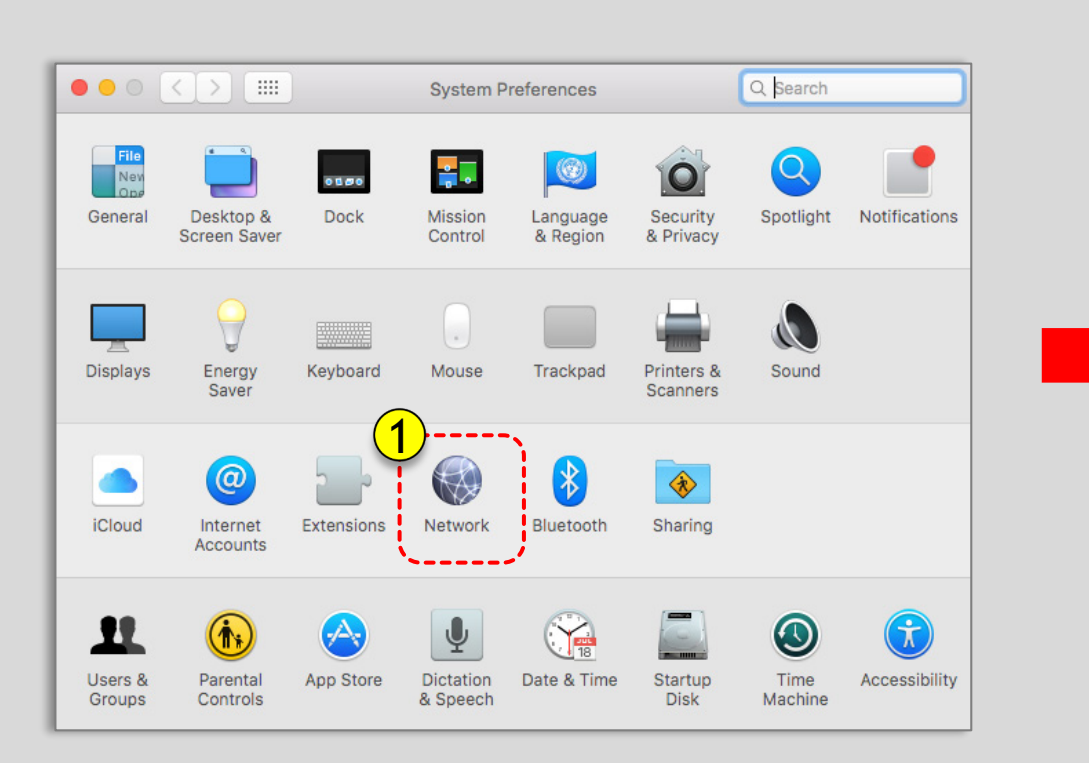

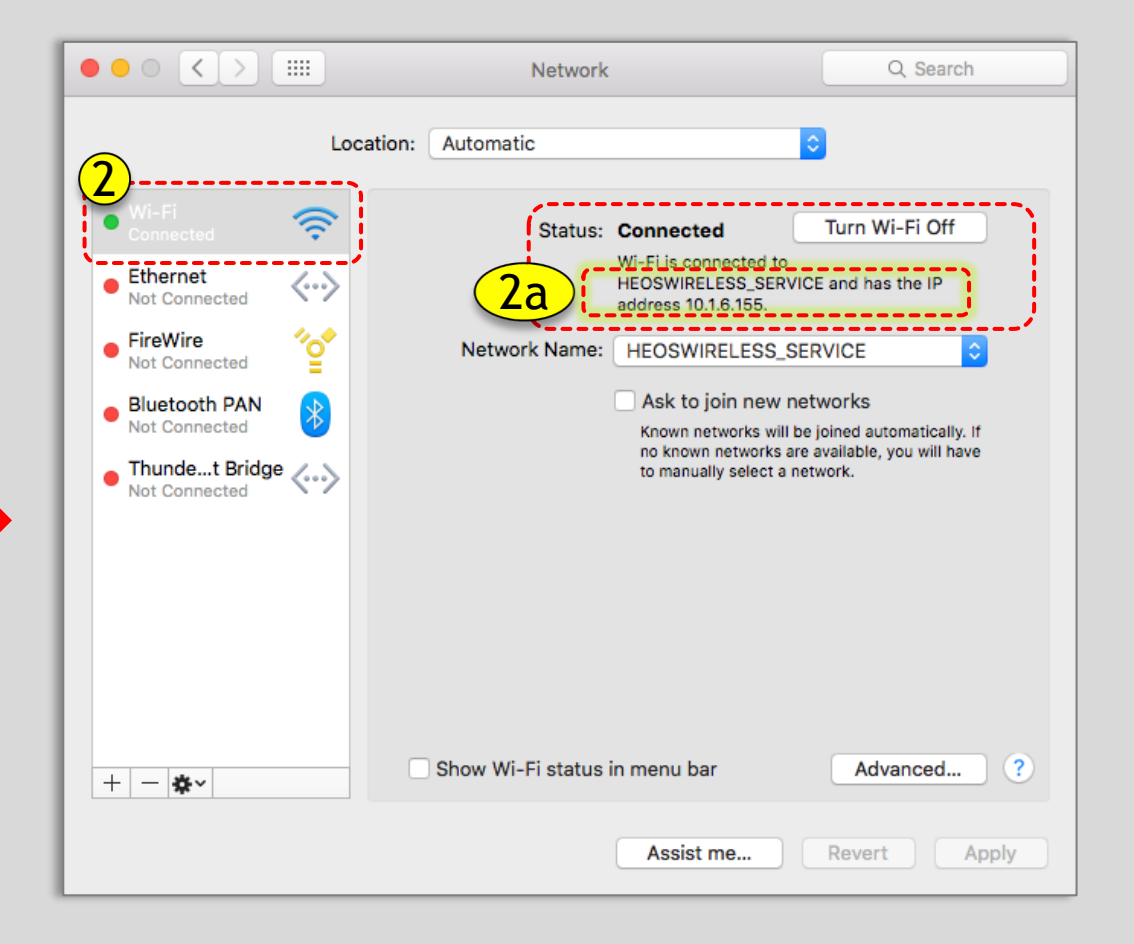